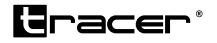

# Smartwatch Tracer ORBIT

- PL Instrukcja obsługi
- Instructions for use
- CS Návod k obsluze
- SX Návod na použitie
- HU Használati Útmutató
- BG Ръководство за употреба
- Naudojimo instrukcija
- Lietošanas instrukcija
- Kasutusjuhend

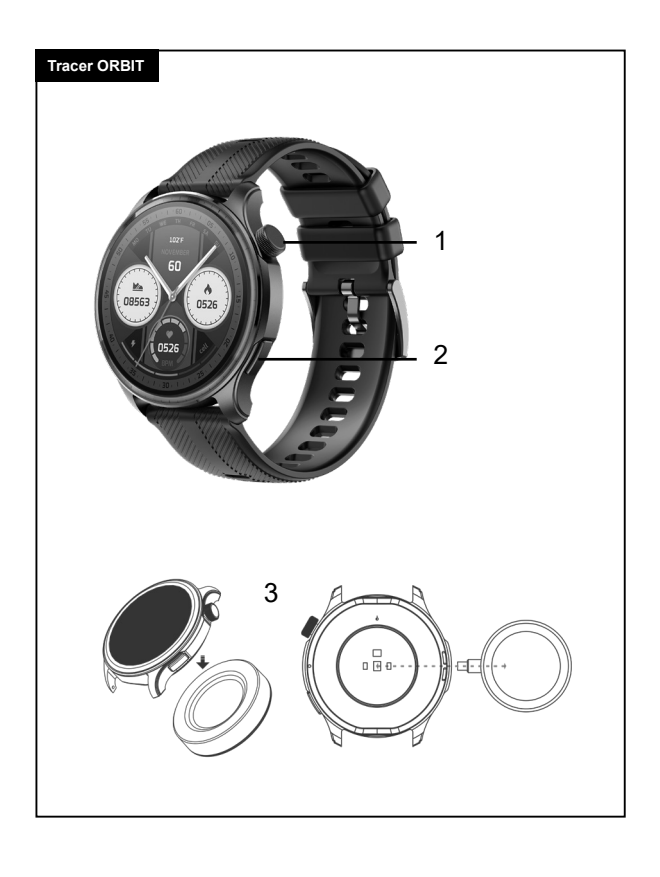

### Podczas konserwacji pamiętaj o następujących wskazówkach:

- Regularnie czyść inteligentny zegarek, zwłaszcza jego wewnętrzną stronę, i dbaj o to, aby był suchy.
- · Wyreguluj pasek zegarka, aby zapewnić cyrkulację powietrza.
- Nie należy stosować nadmiernej ilości produktów do pielęgnacji skóry na nadgarstku, na którym noszony jest inteligentny zegarek.
- Jeżeli masz alergię skórną lub odczuwasz jakikolwiek dyskomfort, zdejmi zegarek i udaj się do lekarza.

#### Informacje dotyczące bezpieczeństwa

Naładuj baterię przed pierwszym użyciem. Jeśli masz w planach nie używać urządzenia przez dłuższy czas, wyłącz je. Zaleca się ładowanie baterii, nawet kiedy zegarek nie jest używany, co najmniej raz na 3 miesiące. Unikaj zalania oraz ciągłego zmoczenia. Nie zbliżaj produktu do źródeł ognia i gorąca. Nie rozbieraj obudowy samodzielnie, korzystaj jedynie z wykwalifikowanych punktów serwisowych.

#### Ładowanie urządzenia

Zakupione przez Państwa urządzenie posiada funkcję ładowania indukcyjnego. Celem rozpoczęcia ładowania jest podłączenie modułu ładującego do sieci elektrycznej.

Następnie należy na module ładującym położyć spodnią część zegarka. Ładowanie powinno rozpocząć się automatycznie.

### Pobieranie aplikacji obsługującej zegarek Tracer ORBIT

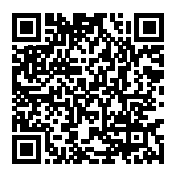

Zeskanuj kod QR telefonem komórkowym, aby pobrać aplikację Da Fit.

Jeśli skanowanie nie działa, postępuj zgodnie z poniższymi punktami.

W przypadku systemu IOS wybierz opcję APPstore i wyszukaj Da Fit. W przypadku systemu Android wybierz Google Play aby pobrać i zainstalować Da Fit.

Uwaga: Twój telefon komórkowy musi obsługiwać system Android 5.1/ IOS 8.0 lub nowszy oraz Bluetooth 4.0 lub nowszy.

### Powiąż inteligentny zegarek z aplikacją

Proszę wejść do aplikacji w telefonie i dotknąć ikony URZĄDZENIA. U góry ekranu zobaczysz pełną listę wszystkich urządzeń znalezionych w pobliżu Twojego telefonu komórkowego.

Upewnij się, że Twój zegarek jest włączony i znajduje się na liście. Kliknij jego nazwę, aby się połączyć.

### Połączenie Bluetooth

Gdy aplikacja pomyślnie połączy się z Bluetoothem zegarka.

- Telefon automatycznie wyświetli prośbę o "parowanie", kliknij "zezwalaj".
- 2. W przypadku niektórych marek telefonów komórkowych nie ma potrzeby wyświetlania zgody na potwierdzenie parowania. Po podłączeniu do Bluetooth funkcja połączeń BT jest również bezpośrednio włączona. Po pomyślnym powiązaniu możesz odbierać i wykonywać połączenia telefoniczne bezpośrednio na zegarku.

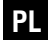

### Usuń połączenie Bluetooth

Android: W przypadku telefonu komórkowego z systemem Android urządzenie można odłączyć od telefonu komórkowego, klikając opcję Usuń urządzenie w aplikacji.

iPhone: Należy wejść do ustawień telefonu komórkowego – Bluetooth, znaleźć Tracer ORBIT, kliknąć ikonę po prawej stronie, zignorować urządzenie. Zegarek i telefon komórkowy rozłączają się.

### Funkcje Tracer ORBIT Włączanie

Aby włączyć urządzenie przytrzymaj ok. 3s górny przycisk w zegarku.

### Główne funkcje

Po pierwszym sparowaniu zegarka i aplikacji godzina i data w telefonie komórkowym zostaną zsynchronizowane.

### 1. Liczenie kroków, dystans i kalorie

Noś inteligentną bransoletkę na nadgarstku, a inteligentna bransoletka będzie automatycznie liczyć kroki, dystans i kalorie.

### 2. Monitorowanie snu

Noś inteligentną bransoletkę w nocy, aby ocenić etapy i stan snu. Zobaczysz kiedy miałeś odpowiednio głęboki i płytki sen oraz będziesz mógł podsumować całkowity czas snu. Czujnik może mierzyć jakość snu na podstawie zakresu i częstotliwości ruchów nadgarstka podczas snu.

Uwaga: Ponieważ czas snu i nawyki użytkownika są różne, czas monitorowania snu ma jedynie charakter poglądowy.

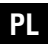

### 3. Pomiar tętna

Wejdź do interfejsu testu tętna, silnik zawibruje raz po komunikatach "Rozpocznij pomiar" i "Zatrzymaj", a następnie po pomiarze wyświetlone zostaną aktualne dane.

### 4. Sport

Interfejs sportowy, spacer, bieganie, jazda na rowerze, skakanka, badminton, koszykówka, piłka nożna.

### 5. Al

Kliknij na odpowiednią ikonę, a poprzez połączenie z telefonem komórkowym język mówiony użytkownika zostanie zamieniony na tekst, inteligentny dialog i inteligentną interakcję w formie natychmiastowych pytań i odpowiedzi.

### 6. BT calling

Włącz funkcję Bluetooth w swoim telefonie i smartwatchu. Telefon wyszuka Bluetooth smartwatcha i zainicjuje parowanie. Gdy obie strony potwierdzą parowanie, pojawi się komunikat o pomyślnym nawiązaniu połączenia. Kliknij klawiaturę zegarka, aby wybrać i odebrać telefon.

### 7. Ciśnienie krwi

Wejdź do interfejsu testu ciśnienia krwi, silnik zawibruje raz po "Rozpocznij pomiar" i "Zatrzymaj", a wyświetlone zostaną aktualne dane pomiarowe. Środowisko do pomiaru ciśnienia krwi powinno być ciche i mieć odpowiednią temperaturę. Przed pomiarem użytkownik powinien odpocząć co najmniej 5 minut i unikać napięcia, niepokoju i podniecenia emocjonalnego. Powtarzaj trzykrotny pomiar ciśnienia krwi w odstępie 2 minut. Zapisz średnią z trzech odczytów.

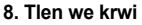

Wejdź do interfejsu testu tlenu we krwi, silnik zawibruje raz po "Rozpocznij pomiar" i "Zatrzymaj", a wyświetlone zostaną aktualne dane pomiarowe. Stężenie tlenu we krwi.

Uwaga: dane zmierzone dla ciśnienia krwi i tlenu we krwi służą wyłącznie celom informacyjnym i nie mogą być wykorzystywane jako podstawa do odpowiednich celów medycznych.

#### 9. Pogoda

Strona pogody wyświetli aktualną pogodę na dzisiaj. Przesuń w górę, aby wyświetlić prognozę pogody na następne 6 dni. Aby uzyskać informacje o pogodzie, przed uzyskaniem danych należy połączyć się z urządzeniem mobilnym. Jeśli czas rozłączenia jest długi, informacja o pogodzie nie może zostać zaktualizowana.

#### 10. Wiadomości

Treść przekazywaną przez wiadomość można przeglądać w interfejsie informacyjnym urządzenia (na ekranie). Można zapisać maksymalnie pięć wiadomości. Po zapisaniu pięciu wiadomości, wyświetlane wcześniej wiadomości zostaną jedna po drugiej zastąpione nowymi.

### 11. Sterowanie muzyką

Po połączeniu z telefonem komórkowym inteligentna bransoletka może sterować odtwarzaczem muzyki w telefonie komórkowym. Gdy telefon komórkowy odtwarza muzykę, za pomocą zegarka możesz sterować telefonem komórkowym w celu odtwarzania/wstrzymywania odtwarzania poprzedniego utworu i następnego utworu.

#### 12. Ustawienia

Kliknij ikonę "Ustawienia", aby wejść do listy funkcji, która obejmuje styl menu, sposób wyświetlania ekranu, baterię, intensywność

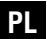

wibracji, baterię, język, kod QR, ustawienie czasu, system, wyłączanie, informacje i przywracanie ustawień fabrycznych

### Odłącz urządzenie

W przypadku telefonu komórkowego z systemem Android urządzenie można odłączyć od telefonu komórkowego, po prostu klikając opcję Usuń urządzenie w aplikacji.

W przypadku telefonu komórkowego marki Apple po usunięciu powiązania należy kliknąć symbol po prawej stronie w Ustawieniach -Bluetooth i wybrać opcję ignorowania urządzenia.

### Uwagi

- Urządzenie Tracer ORBIT którego stałeś się posiadaczem pozwala na korzystanie z urządzenia podczas ciężkich warunków atmosferycznych. Nie straszny jest dla urządzenia ciężki trening, podczas którego będzie miało kontakt z potem.
- Nie oznacza to jednak, że urządzenie jest w pełni odporne na wodę. Pamiętaj aby unikać pływania z urządzeniem na ręku oraz pełnego zanurzania w wodzie.
- Nie polecamy też noszenia urządzenia na nadgarstku 24/7. Ciągły kontakt ze skórą nie pozwala jej swobodnie oddychać. Pamiętaj również aby przed założeniem zegarka na nadgarstek upewnić się, że strona kontaktu ze skórą jest sucha.

Maksymalna moc nadajnika (E.I.R.P) ≤20 dBm Zakres w którym pracuje urządzenie: 2400 MHz – 2483,5 MHz; 100-300 kHz

Maksymalne dopuszczalne natężenie pola magnetycznego (H-field) wynosi: 42 dBµA/m na odległości 10 metrów.

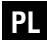

Megabajt Sp. z o.o. niniejszym oświadcza, ze urządzenie radiowe Smartwatch TRACER Amoled ORBIT jest zgodne z dyrektywą 2014/53/UE. Pełny tekst deklaracji zgodności UE jest dostępny pod następującym adresem internetowym: www.tracer.pl/TRAFON47678

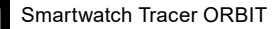

#### Scheme description

- 1. Power on/off; screen timeout
- 2. Entering sports modes
- 3. Inductive charging

# Please remember the following tips when you maintain your Smart Watch:

- Clean the Smart Watch regularly, especially its inner side, and keep it dry.
- · Adjust the Smart Watch tightness to ensure air circulation.
- Excessive skincare product should not be used for the wrist wearing the Smart Watch.
- Please cease wearing the Smart Watch in case of skin allergy or any discomfort.

#### Safety information

Charge the battery before first use. If you plan not to use the device for a long time, turn it off. It is recommended to charge the battery, even when the watch is not in use, at least once every 3 months. Avoid flooding, constant getting wet. Keep the product away from fire and heat sources. Do not disassemble the housing yourself, use only qualified service points.

#### **Charging the Device**

The device you have purchased features an inductive charging function. To begin charging, connect the charging module to the electrical outlet. Then, place the bottom part of the watch on the charging module. Charging should start automatically.

EN

### Downloading Smart Watch APP

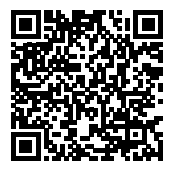

Scan QR code with mobile phone to download APP. If the scanning does not work please follow below points. For IOS system, select APPstore, search Da Fit.

Android system, select Google Play to download and install Da Fit.

Note: your mobile phone must support Android 5.1 or IOS 8.0 or above, and Bluetooth 4.0 or above.

#### Bind Smart Watch with APP

Please enter APP and try tap the DEVICE icon.

At the top of the screen you will have a full list of all devices found in the close range to your mobile.

Please make sure that your watch is turned on and it is on the list. Tap its name to get in connected.

#### Bluetooth call connect

After the APP successfully connects to the watch's Bluetooth.

- 1. The phone will automatically pop up a «pairing» request, click «Allow».
- For some brands of mobile phone models, there is no need to pop up the pairing confirmation permission. After connecting to Bluetooth, the call function is also directly connected. After the binding is successful, you can answer and make calls on the watch.

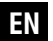

#### Remove Bluetooth Call connection

Android: For the Android mobile phone, the device can be disconnected from your mobile phone by simply clicking on Remove device. iPhone: firstly, users need dismiss pair, then enter into mobile phone Setting – Bluetooth, find Tracer ORBIT, click icon on the right, ignore device, watch and mobile phone are disconnection.

### Introduction of Tracer ORBIT functions Power-on status

To turn on the device, hold the top button on the watch for about 3 seconds.

### 1. Step counting, distance and calorie

The step-counting interface shows steps. Wear the smart bracelet on wrist, and the smart bracelet can automatically count steps, distance and calories.

### 2. Sleep monitoring

Wearing the smart bracelet at night to automatically judge whether you are in the sleep state, to record deep sleep and light sleep respectively, and to summarize the total sleep time to help you monitor your sleep quality. The sensor can measure your sleep quality according to the range and frequency of wrist movements when you sleep. Note: Because user's sleep time and habits are different, the time of sleep monitoring is only for reference.

### 3. Heart rate measurement

Enter the heart rate test interface, the motor will vibrate once after "Start measurement" and "Stop", and the current measurement data will be displayed.

EN

#### 4. Exercise

Sports interface, including a variety of sports, walking, running, cycling, skipping rope, badminton, basketball, football and so on.

#### 5. Al voice

Click on the voice, through the connection with the mobile phone, the user's spoken language is converted into text, intelligent dialogue and intelligent interaction of instant question and answer.

#### 6. Phone

Turn on the Bluetooth function of your phone and smartwatch. The phone searches for the smartwatch's Bluetooth device and initiates pairing. When both parties confirm the pairing, there will be a prompt that the connection is successful. Click the dial pad of the watch to dial and answer the phone.

#### 7. Blood pressure

Enter the blood pressure test interface, the motor will vibrate once after "Start measurement" and "Stop", and the current measurement data will be displayed.

The environment for measuring blood pressure should be quiet with an appropriate temperature. The user should rest for at least 5 minutes, and avoid tension, anxiety and emotional excitement before measurement. Repeatedly measure blood pressure for three times at the interval of 2 minutes. Record the average of three readings.

### 8. Blood oxygen

Enter the blood oxygen test interface, the motor will vibrate once after "Start measurement" and "Stop", and the current measurement data will be displayed.

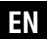

Note: the data measured for blood pressure and blood oxygen are for reference only, and cannot be used as the basis of relevant medical purposes.

### 9. Weather

The weather page will display the current weather today, and swipe up to display the weather forecast for the next 6 days. For weather information, it needs to connect with the mobile device. If the disconnection time is long, the weather information cannot be updated.

#### 10. Messages

You can view the content pushed by the message in the information interface. At most five messages can be saved. After five messages are saved, the messages displayed before will be replaced by new messages one by one.

#### 11. Music control

After connecting with the mobile phone, the smart bracelet can control the music player of the mobile phone. When the mobile phone plays music, you can use the smart bracelet to control the mobile phone for playing/pausing, the previous song and the next song.

### 12 Flashlight

After opening, the screen will be adjusted to the maximum brightness and always on, and you can exit the interface after swiping left.

### 13. Settings

Click on the «Settings» icon to enter the function list, which includes menu style, screen display, battery, vibration intensity, battery, language,

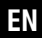

QR code, time setting, system, shutdown, about, and restoring factory settings

#### **Remove Device**

For the Android mobile phone, the device can be disconnected from your mobile phone by simply clicking on Remove device. For Apple mobile phone after binding removal, you need to click on the symbol on the right in Setting- Bluetooth, and choose to ignore the device.

#### Notes

- The Tracer ORBIT device, which you have become the owner of, allows you to use in heavy weather conditions. Hard training, during which it will come into contact with sweat is fine for the product. However, this does not mean that the device is fully water resistant. Remember to avoid swimming with the device on your hand and avoid being fully submerged in water.
- We also do not recommend wearing the device on your wrist 24/7. Constant contact with the skin does not allow it to breathe freely. Also, make sure that the skin-contact side of the watch is dry before wearing it on your wrist.

Maximum Transmitter Power (E.I.R.P) ≤20 dBm The range of which the device operates: 2400 MHz – 2483,5 MHz; 100-300 kHz

The maximum permissible magnetic field strength (H-field) is: 42 dB $\mu$ A/m at a distance of 10 meters.

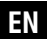

Megabajt Sp. z o.o. hereby declares that the radio device, the Smartwatch TRACER Amoled ORBIT, complies with Directive 2014/53/ EU. The full text of the EU declaration of conformity is available at the following website: www.tracer.pl/TRAFON47678

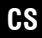

### Popis schématu

- 1. Power on/off; vypnutí obrazovky
- 2. Vstup do sportovních režimů
- 3. Indukční nabíjení

### Při údržbě dodržujte následující tipy:

- Pravidelně čistěte chytré hodinky, zejména jejich vnitřní stranu, a udržujte je suché.
- · Upravte pásek hodinek tak, aby byla zajištěna cirkulace vzduchu.
- Nepoužívejte nadměrné množství přípravků pro péči o pokožku na zápěstí, kde nosíte chytré hodinky.
- Pokud máte kožní alergii nebo pociťujete jakýkoli diskomfort, sundejte hodinky a vyhledejte lékaře.

### Informace o bezpečnosti

Před prvním použitím nabijte baterii. Pokud plánujete zařízení nepoužívat delší dobu, vypněte jej. Doporučuje se nabíjet baterii i v případě, že hodinky nejsou používány, alespoň jednou za 3 měsíce. Vyhněte se polití a neustálému namočení. Nepřibližujte výrobek ke zdrojům ohně a horka. Nerozebírejte pouzdro sami, používejte pouze kvalifikované servisní střediska.

### Nabíjení zařízení

Zakoupené zařízení má funkci indukčního nabíjení. Pro zahájení nabíjení připojte nabíjecí modul do elektrické sítě.

Poté položte spodní část hodinek na nabíjecí modul. Nabíjení by mělo začít automaticky.

### Stažení aplikace pro ovládání hodinek Tracer ORBIT

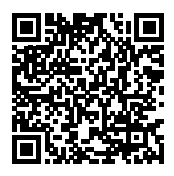

Naskenujte QR kód mobilním telefonem, abyste stáhli aplikaci Da Fit.

Pokud skenování nefunguje, postupujte podle následujících kroků.

Pro iOS vyberte možnost App Store a vyhledejte Da Fit. Pro Android vyberte Google Play a stáhněte a nainstalujte Da Fit. Poznámka: Váš mobilní telefon musí podporovat systém Android 5.1/ iOS 8.0 nebo novější a Bluetooth 4.0 nebo novější.

### Spárování chytrých hodinek s aplikací

Vstupte do aplikace v telefonu a klepněte na ikonu ZAŘÍZENÍ. V horní části obrazovky se zobrazí úplný seznam všech zařízení nalezených v blízkosti vašeho mobilního telefonu. Ujistěte se, že vaše hodinky jsou zapnuté a na seznamu. Klikněte na jeho název, aby se připojily.

### Připojení Bluetooth

Když se aplikace úspěšně připojí k Bluetooth hodinek:

- 1. Telefon automaticky zobrazí žádost o "párování", klikněte na "povolit".
- 2. U některých značek mobilních telefonů není potřeba zobrazit souhlas s potvrzením párování. Po připojení k Bluetooth se funkce BT volání také přímo zapne. Po úspěšném spárování můžete přijímat a uskutečňovat telefonní hovory přímo na hodinkách.

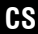

#### Odpojení Bluetooth

Android: U mobilního telefonu s Androidem můžete zařízení od telefonu odpojit kliknutím na možnost Odebrat zařízení v aplikaci.

iPhone: Vstupte do nastavení mobilního telefonu – Bluetooth, najděte Tracer ORBIT, klikněte na ikonu vpravo a ignorujte zařízení. Hodinky a mobilní telefon se odpojí.

#### Funkce Tracer ORBIT Zapnutí

Chcete-li zařízení zapnout, podržte horní tlačítko na hodinkách přibližně 3 sekundy.

### Hlavní funkce

Po prvním spárování hodinek a aplikace se čas a datum v mobilním telefonu synchronizují.

### 1. Počítání kroků, vzdálenost a kalorie

Noste chytrý náramek na zápěstí a chytrý náramek bude automaticky počítat kroky, vzdálenost a kalorie.

### 2. Monitorování spánku

Noste chytrý náramek v noci, aby mohl vyhodnotit fáze a stav spánku. Uvidíte, kdy jste měli hluboký a lehký spánek, a budete moci shrnout celkový čas spánku. Senzor může měřit kvalitu spánku na základě rozsahu a frekvence pohybů zápěstí během spánku.

Poznámka: Vzhledem k různým časům spánku a návykům uživatele je čas monitorování spánku pouze orientační.

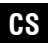

### 3. Měření srdečního tepu

Vstupte do rozhraní testu srdečního tepu, motor jednou zavibruje po zprávách "Začít měření" a "Zastavit", a poté se po měření zobrazí aktuální data.

### 4. Sport

Sportovní rozhraní: chůze, běh, cyklistika, skákání přes švihadlo, badminton, basketbal, fotbal.

### 5. Al

Klikněte na příslušnou ikonu a prostřednictvím propojení s mobilním telefonem bude mluvený jazyk uživatele převeden na text, inteligentní dialog a inteligentní interakci ve formě okamžitých otázek a odpovědí.

### 6. BT volání

Zapněte funkci Bluetooth na svém telefonu a chytrých hodinkách. Telefon vyhledá Bluetooth chytrých hodinek a zahájí párování. Když obě strany potvrdí párování, zobrazí se zpráva o úspěšném připojení. Klikněte na klávesnici hodinek, abyste mohli vybrat a přijmout hovor.

### 7. Krevní tlak

Vstupte do rozhraní testu krevního tlaku, motor jednou zavibruje po "Začít měření" a "Zastavit", a zobrazí se aktuální naměřené údaje. Prostředí pro měření krevního tlaku by mělo být tiché a s vhodnou teplotou. Před měřením by měl uživatel odpočívat alespoň 5 minut a vyhnout se napětí, úzkosti a emočnímu vzrušení. Opakujte třikrát měření krevního tlaku s odstupem 2 minut. Zaznamenejte průměr ze tří odečtů.

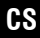

### 8. Kyslík v krvi

Vstupte do rozhraní testu kyslíku v krvi, motor jednou zavibruje po "Začít měření" a "Zastavit", a zobrazí se aktuální naměřené údaje. Koncentrace kyslíku v krvi.

Poznámka: Naměřené údaje o krevním tlaku a kyslíku v krvi slouží pouze pro informaci a nemohou být použity jako podklad pro příslušné lékařské účely.

### 9. Počasí

Stránka s počasím zobrazí aktuální počasí na dnešek. Přejeďte nahoru a zobrazte předpověď počasí na následujících 6 dní. Pro získání informací o počasí je třeba před získáním dat připojit mobilní zařízení. Pokud je čas odpojení dlouhý, informace o počasí nemůže být aktualizována.

### 10. Zprávy

Obsah zprávy lze zobrazit v informačním rozhraní zařízení (na obrazovce). Lze uložit maximálně pět zpráv. Po uložení pěti zpráv budou dříve zobrazené zprávy jedna po druhé nahrazovány novými.

#### 11. Ovládání hudby

Po připojení k mobilnímu telefonu může chytrý náramek ovládat přehrávač hudby v mobilním telefonu. Když mobilní telefon přehrává hudbu, můžete hodinkami ovládat mobilní telefon pro přehrávání/ pozastavení přehrávání předchozí skladby a další skladby.

### 12. Nastavení

Klikněte na ikonu "Nastavení", aby se zobrazil seznam funkcí, který zahrnuje styl menu, způsob zobrazení obrazovky, baterii, intenzitu vibrací, baterii, jazyk, QR kód, nastavení času, systém, vypnutí, informace a obnovení továrního nastavení.

### Odpojení zařízení

U mobilního telefonu s Androidem lze zařízení od telefonu odpojit kliknutím na možnost Odebrat zařízení v aplikaci.

U mobilního telefonu Apple po zrušení spárování klikněte na symbol vpravo v Nastavení - Bluetooth a vyberte možnost ignorování zařízení.

### Poznámky

- Zařízení Tracer ORBIT, které jste se stali majiteli, umožňuje používání zařízení během náročných povětrnostních podmínek. Intenzivní trénink, během kterého je zařízení v kontaktu s potem, pro něj nepředstavuje problém.
- To však neznamená, že zařízení je zcela vodotěsné. Pamatujte, aby se zabránilo plavání se zařízením na ruce a úplnému ponoření do vody.
- Nedoporučujeme také nosit zařízení na zápěstí 24/7. Neustálý kontakt s pokožkou jí neumožňuje volně dýchat. Ujistěte se, že před nasazením hodinek na zápěstí je strana v kontaktu s pokožkou suchá.

Maximální výkon vysílače (E.I.R.P) ≤20 dBm Rozsah, ve kterém zařízení pracuje: 2400 MHz – 2483,5 MHz; 100–300 kHz Maximální povolená intenzita magnetického pole (H-pole) je:

42 dBµA/m ve vzdálenosti 10 metrů.

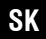

### Popis schémy

- 1. Zapnutie/vypnutie; vypnutie obrazovky
- 2. Vstup do športových režimov
- 3. Indukčné nabíjanie

### Pri údržbe dodržiavajte nasledujúce tipy:

- Pravidelne čistite inteligentné hodinky, najmä ich vnútornú stranu, a udržujte ich suché.
- · Nastavte remienok hodín tak, aby bola zaistená cirkulácia vzduchu.
- Nepoužívajte nadmerné množstvo prípravkov na starostlivosť o pokožku na zápästí, kde nosíte inteligentné hodinky.
- Ak máte kožnú alergiu alebo cítite akékoľvek nepohodlie, zložte hodinky a vyhľadajte lekára.

### Informácie o bezpečnosti

Pred prvým použitím nabiť batériu. Ak plánujete zariadenie nepoužívať dlhšiu dobu, vypnite ho. Odporúča sa nabíjať batériu aj v prípade, že hodinky nie sú používané, aspoň raz za 3 mesiace. Vyhnite sa polievaniu a neustálemu namočeniu. Nepribližujte výrobok k zdrojom ohňa a tepla. Nerozoberajte puzdro sami, používajte len kvalifikované servisné strediská.

### Nabíjanie zariadenia

Zakúpené zariadenie má funkciu indukčného nabíjania. Na začatie nabíjania pripojte nabíjací modul k elektrickej sieti.

Potom položte spodnú časť hodiniek na nabíjací modul. Nabíjanie by sa malo začať automaticky.

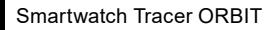

### Stiahnutie aplikácie pre ovládanie hodiniek Tracer ORBIT

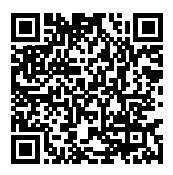

Naskenujte QR kód mobilným telefónom, aby ste stiahli aplikáciu Da Fit.

Ak skenovanie nefunguje, postupujte podľa nasledujúcich krokov:

Pre iOS vyberte možnosť App Store a vyhľadajte Da Fit. Pre Android vyberte Google Play a stiahnite a nainštalujte Da Fit. Poznámka: Váš mobilný telefón musí podporovať systém Android 5.1/ iOS 8.0 alebo novší a Bluetooth 4.0 alebo novší.

#### Spárovanie inteligentných hodiniek s aplikáciou

Vstúpte do aplikácie v telefóne a klepnite na ikonu ZARIADENIA. V hornej časti obrazovky sa zobrazí úplný zoznam všetkých zariadení nájdených v blízkosti vášho mobilného telefónu. Uistite sa, že vaše hodinky sú zapnuté a na zozname. Kliknite na ieho názov, aby sa pripojili.

#### Bluetooth pripojenie

Keď sa aplikácia úspešne pripojí k Bluetooth hodiniek:

- Telefón automaticky zobrazí žiadosť o "párovanie", kliknite na "povolit".
- 2. U niektorých značiek mobilných telefónov nie je potrebné zobraziť súhlas s potvrdením párovania. Po pripojení k Bluetooth sa funkcia BT volania tiež priamo zapne. Po úspešnom spárovaní môžete prijímať a uskutočňovať telefonické hovory priamo na hodinkách.

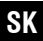

#### **Odpojenie Bluetooth**

Android: U mobilného telefónu s Androidom môžete zariadenie od telefónu odpojiť kliknutím na možnosť Odstrániť zariadenie v aplikácii. iPhone: Vstúpte do nastavení mobilného telefónu – Bluetooth, nájdite Tracer ORBIT, kliknite na ikonu vpravo a ignorujte zariadenie. Hodinky a mobilný telefón sa odpoja.

### Funkcie Tracer ORBIT Zapnutie

Chcete-li zariadenie zapnúť, podržte horné tlačidlo na hodinkách približne 3 sekundy.

### Hlavné funkcie

Po prvom spárovaní hodiniek a aplikácie sa čas a dátum v mobilnom telefóne synchronizujú.

### 1. Počítanie krokov, vzdialenosť a kalórie

Noste inteligentný náramok na zápästí a náramok bude automaticky počítať kroky, vzdialenosť a kalórie.

### 2. Monitorovanie spánku

Noste inteligentný náramok v noci, aby mohol vyhodnotiť fázy a stav spánku. Uvidíte, kedy ste mali hlboký a ľahký spánok, a budete môcť zhrnúť celkový čas spánku. Senzor môže merať kvalitu spánku na základe rozsahu a frekvencie pohybov zápästia počas spánku. Poznámka: Vzhľadom na rôzne časy spánku a návyky používateľa je čas monitorovania spánku iba orientačný.

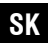

### 3. Meranie srdcovej frekvencie

Vstúpte do rozhrania testu srdcovej frekvencie, motor jednou zavibruje po správach "Začať meranie" a "Zastavit", a po meraní sa zobrazia aktuálne údaje.

### 4. Šport

Športové rozhranie: chôdza, beh, cyklistika, skákanie cez švihadlo, badminton, basketbal, futbal.

### 5. Al

Kliknite na príslušnú ikonu a prostredníctvom prepojenia s mobilným telefónom bude hovorený jazyk používateľa premenený na text, inteligentný dialóg a inteligentnú interakciu vo forme okamžitých otázok a odpovedí.

### 6. BT volanie

Zapnite funkciu Bluetooth na svojom telefóne a inteligentných hodinkách. Telefón vyhľadá Bluetooth hodiniek a začne párovanie. Keď obe strany potvrdia párovanie, zobrazí sa správa o úspešnom pripojení. Kliknite na klávesnicu hodiniek, aby ste mohli vybrať a prijať hovor.

### 7. Krvný tlak

Vstúpte do rozhrania testu krvného tlaku, motor jednou zavibruje po "Začať meranie" a "Zastavit", a zobrazia sa aktuálne namerané údaje. Prostredie pre meranie krvného tlaku by malo byť tiché a s vhodnou teplotou. Pred meraním by mal používateľ odpočívať aspoň 5 minút a vyhnúť sa napätiu, úzkosti a emocionálnemu vzrušeniu. Opakujte meranie krvného tlaku trikrát s odstupom 2 minút. Zaznamenajte priemer z troch odpočtov.

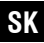

### 8. Kyslík v krvi

Vstúpte do rozhrania testu kyslíka v krvi, motor jednou zavibruje po "Začať meranie" a "Zastavit", a zobrazia sa aktuálne namerané údaje. Koncentrácia kyslíka v krvi.

Poznámka: Naměřené údaje o krvnom tlaku a kyslíku v krvi sú iba informatívne a nemôžu byť použité ako podklad pre lekárske účely.

### 9. Počasie

Stránka s počasím zobrazí aktuálne počasie na dnes. Posuňte sa hore a zobrazte predpoveď počasia na nasledujúcich 6 dní.

Aby ste získali informácie o počasí, pred získaním údajov sa musíte pripojiť k mobilnému zariadeniu. Ak je čas odpojenia dlhý, informácia o počasí nemôže byť aktualizovaná.

### 10. Správy

Obsah správy možno zobraziť v informačnom rozhraní zariadenia (na obrazovke). Môže sa uložiť maximálne päť správ. Po uložené päť správ budú skôr zobrazené správy postupne nahradené novými.

### 11. Ovládanie hudby

Po pripojení k mobilnému telefónu môže inteligentný náramok ovládať prehrávač hudby v mobilnom telefóne. Keď mobilný telefón prehráva hudbu, môžete hodinkami ovládať mobilný telefón pre prehrávanie/ pozastavenie prehrávania predchádzajúcej skladby a ďalšej skladby.

#### 12. Nastavenia

Kliknite na ikonu "Nastavenia", aby ste vstúpili do zoznamu funkcií, ktorý zahŕňa štýl menu, spôsob zobrazenia obrazovky, batériu, intenzitu vibrácií, batériu, jazyk, QR kód, nastavenie času, systém, vypnutie, informácie a obnovenie továrenských nastavení.

### Odpojenie zariadenia

U mobilného telefónu s Androidom môžete zariadenie od telefónu odpojiť kliknutím na možnosť Odstrániť zariadenie v aplikácii. U mobilného telefónu Apple po zrušení spárovania kliknite na symbol vpravo v Nastaveniach – Bluetooth a vyberte možnosť ignorovania zariadenia.

### Poznámky

- Zariadenie Tracer ORBIT, ktoré ste sa stali majiteľmi, umožňuje používanie zariadenia počas náročných poveternostných podmienok. Intenzívny tréning, počas ktorého je zariadenie v kontakte s potom, preňho nepredstavuje problém.
- To však neznamená, že zariadenie je úplne vodotesné. Pamätajte, aby ste sa vyhli plávaniu so zariadením na ruke a úplnému ponoreniu do vody.
- Neodporúčame tiež nosiť zariadenie na zápästí 24/7. Neustály kontakt s pokožkou jej neumožňuje voľne dýchať. Uistite sa, že pred nasadením hodiniek na zápästie je strana v kontakte s pokožkou suchá.

Maximálny vysielací výkon (E.I.R.P) ≤20 dBm Rozsah, v ktorom zariadenie pracuje: 2400 MHz – 2483,5 MHz; 100–300 kHz Maximálna povolená intenzita magnetického poľa (H-pole) je: 42 dBμA/m vo vzdialenosti 10 metrov.

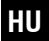

### A séma leírása

- 1. Bekapcsolás/kikapcsolás; képernyő kikapcsolása
- 2. Sport módok elérése
- 3. Induktív töltés

### Karbantartás során vegye figyelembe a következő tippeket:

- Rendszeresen tisztítsa az okosórát, különösen annak belső oldalát, és tartsa szárazon.
- Állítsa be az óra szíját, hogy biztosítsa a levegő áramlását.
- Ne használjon túlzott mennyiségű bőrápolási terméket azon a csuklón, amelyen az okosórát viseli.
- Ha bőrallergiája van, vagy bármilyen kellemetlenséget érez, vegye le az órát, és forduljon orvoshoz.

### Biztonsági információk

Az első használat előtt töltse fel az akkumulátort. Ha hosszabb ideig nem tervezi használni a készüléket, kapcsolja ki. Ajánlott az akkumulátort akkor is tölteni, ha az óra nincs használatban, legalább háromhavonta egyszer. Kerülje az elázást és az állandó nedvességet. Ne közelítse a terméket tűz- és hőforrásokhoz. Ne szedje szét a készülékházat saját kezűleg, csak képzett szervizközpontokat használjon.

### Az eszköz töltése

A megvásárolt eszköz rendelkezik induktív töltési funkcióval. A töltés megkezdéséhez csatlakoztassa a töltőmodult az elektromos hálózathoz.

Ezután helyezze az óra alsó részét a töltőmodulra. A töltésnek automatikusan el kell kezdődnie.

### Az Tracer ORBIT óra alkalmazás letöltése

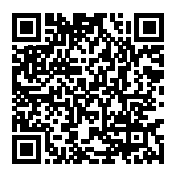

HU

Szkennelje be a QR-kódot mobiltelefonjával, hogy letöltse a Da Fit alkalmazást.

Ha a szkennelés nem működik, kövesse az alábbi lépéseket:

iOS esetén válassza az App Store-t, és keresse meg a Da Fit alkalmazást.

Android esetén válassza a Google Play-t, hogy letöltse és telepítse a Da Fit alkalmazást.

Megjegyzés: Mobiltelefonjának támogatnia kell az Android 5.1/iOS 8.0 vagy újabb rendszert, valamint a Bluetooth 4.0 vagy újabb verzióját.

### Az okosóra párosítása az alkalmazással

Nyissa meg az alkalmazást a telefonján, és érintse meg az ESZKÖZÖK ikont.

A képernyő tetején megjelenik a telefon közelében talált összes eszköz teljes listája.

Győződjön meg róla, hogy órája be van kapcsolva, és szerepel a listán. Kattintson a nevére, hogy csatlakozzon.

### Bluetooth csatlakozás

Amikor az alkalmazás sikeresen csatlakozik az óra Bluetooth-jához:

- A telefon automatikusan megjelenít egy "párosítás" kérést, kattintson az "engedélyezés" gombra.
- Néhány mobiltelefon márkánál nem szükséges a párosítási megerősítés megjelenítése. A Bluetooth csatlakoztatása után a BT

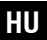

hívás funkció is közvetlenül bekapcsol. A sikeres párosítás után közvetlenül az óráról fogadhat és kezdeményezhet telefonhívásokat.

#### Bluetooth kapcsolat bontása

Android: Android rendszerű mobiltelefon esetén a készüléket az alkalmazásban a "Készülék eltávolítása" opcióra kattintva választhatja le a telefonról.

iPhone: Lépjen be a mobiltelefon beállításaiba – Bluetooth, keresse meg az Tracer ORBIT-et, kattintson a jobb oldali ikonra, és hagyja figyelmen kívül az eszközt. Az óra és a mobiltelefon kapcsolat bontása megtörténik.

### Tracer ORBIT funkciók Bekapcsolás

Az eszköz bekapcsolásához tartsa lenyomva az óra felső gombját körülbelül 3 másodpercig.

### Fő funkciók

Az óra és az alkalmazás első párosítása után a mobiltelefon időpontja és dátuma szinkronizálódik.

### 1. Lépésszámlálás, távolság és kalória

Viselje az okos karkötőt a csuklóján, és az automatikusan számolja a lépéseket, a távolságot és a kalóriákat.

### 2. Alvásfigyelés

Viselje az okos karkötőt éjszaka, hogy értékelje az alvás szakaszait és állapotát. Látni fogja, mikor volt mély és könnyű alvása, és összefoglalhatja az alvás teljes időtartamát. Az érzékelő az alvás közbeni csuklómozgások terjedelme és gyakorisága alapján mérheti az alvás minőségét.

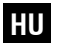

Megjegyzés: Az eltérő alvásidők és felhasználói szokások miatt az alvásfigyelés ideje csak tájékoztató jellegű.

#### 3. Pulzusmérés

Lépjen be a pulzusmérő felületére, a motor egyszer rezeg az «Indítás» és a «Leállítás» üzenetek után, majd a mérést követően megjelennek az aktuális adatok.

### 4. Sport

Sport interfész: séta, futás, kerékpározás, ugrálókötél, tollaslabda, kosárlabda, foci.

### 5. AI

Kattintson a megfelelő ikonra, és a mobiltelefonnal való kapcsolat révén a felhasználó beszélt nyelve szöveggé alakul, intelligens párbeszéddé és intelligens interakcióvá válik az azonnali kérdések és válaszok formájában.

### 6. BT hívások

Kapcsolja be a Bluetooth funkciót a telefonján és az okosóráján. A telefon keresni fogja az okosóra Bluetooth-ját, és elindítja a párosítást. Amikor mindkét fél megerősíti a párosítást, megjelenik az üzenet a sikeres csatlakozásról. Kattintson az óra billentyűzetére a hívás fogadásához és kezdeményezéséhez.

### 7. Vérnyomás

Lépjen be a vérnyomásmérő felületére, a motor egyszer rezeg az «Indítás» és a «Leállítás» üzenetek után, és megjelennek az aktuális mérési adatok. A vérnyomás mérésére szolgáló környezetnek csendesnek és megfelelő hőmérsékletűnek kell lennie. A mérés előtt

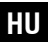

a felhasználónak legalább 5 percig pihennie kell, és el kell kerülnie a feszültséget, szorongást és érzelmi izgatottságot. Ismételje meg háromszor a vérnyomásmérést 2 perces időközönként. Jegyezze fel a három leolvasás átlagát.

### 8. Véroxigén

Lépjen be a véroxigén mérésének felületére, a motor egyszer rezeg az «Indítás» és a «Leállítás» üzenetek után, és megjelennek az aktuális mérési adatok. A véroxigén koncentrációja.

Megjegyzés: A vérnyomásra és a véroxigén szintjére vonatkozó mért adatok csak tájékoztatásul szolgálnak, és nem használhatók orvosi célokra.

### 9. Időjárás

Az időjárás oldal megjeleníti a mai aktuális időjárást. Lapozzon felfelé, hogy megtekintse a következő 6 nap időjárás-előrejelzését. Az időjárás-információk megszerzéséhez csatlakozni kell a mobilkészülékhez az adatok megszerzése előtt. Ha az eszköz hosszú ideig nincs csatlakoztatva, az időjárás-információk nem frissülnek.

### 10. Üzenetek

Az üzenetek tartalmát megtekintheti az eszköz információs felületén (a képernyőn). Maximum öt üzenetet lehet menteni. Miután öt üzenet elmentésre került, a korábban megjelenített üzeneteket egymás után újakkal helyettesíti.

### 11. Zenevezérlés

A mobiltelefonnal való csatlakozás után az okos karkötő vezérelheti a mobiltelefon zenelejátszóját. Amikor a mobiltelefon zenét játszik le, az órával vezérelheti a telefon zenelejátszását/szüneteltetését, az előző és a következő szám lejátszását.

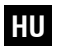

### 12. Beállítások

Kattintson a «Beállítások» ikonra, hogy belépjen a funkciók listájába, amely tartalmazza a menü stílusát, a képernyő megjelenítési módját, az akkumulátort, a rezgés intenzitását, a nyelvet, a QR kódot, az idő beállítását, a rendszert, a kikapcsolást, az információkat és a gyári beállítások visszaállítását.

### Eszköz leválasztása

Android: Android rendszerű mobiltelefon esetén az eszközt leválaszthatja a telefonról az alkalmazásban az «Eszköz eltávolítása» lehetőségre kattintva.

iPhone: A párosítás eltávolítása után kattintson a Beállítások – Bluetooth jobb oldali ikonjára, és válassza az eszköz figyelmen kívül hagyását.

### Megjegyzések

- Az Tracer ORBIT készülék, amelynek tulajdonosa lett, lehetővé teszi az eszköz használatát szélsőséges időjárási körülmények között. Az izzadsággal való érintkezés nem okoz problémát az eszköznek intenzív edzés közben.
- Ez azonban nem jelenti azt, hogy az eszköz teljesen vízálló. Ne feledje, hogy elkerülje az úszást az eszközzel a csuklóján, és a teljes vízbe merítést.
- Nem ajánlott az eszköz állandó viselése a csuklón (24/7). A folyamatos bőrrel való érintkezés akadályozza a bőr szabad légzését. Ügyeljen arra is, hogy az óra csuklóra helyezése előtt győződjön meg arról, hogy a bőrrel érintkező felület száraz.

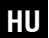

Maximális adóteljesítmény (E.I.R.P) ≤20 dBm

A készülék működési frekvenciatartománya: 2400 MHz – 2483,5 MHz; 100–300 kHz

A maximálisan megengedett mágneses térintenzitás (H-tér) 10 méteres távolságban: 42 dBµA/m.

#### Описание на схемата

- 1. Включване/изключване; изключване на екрана
- 2. Вход в спортните режими
- 3. Индукционно зареждане

### Съвети за поддръжка:

- Редовно почиствайте смартчасовника, особено вътрешната му страна, и го поддържайте сух.
- Регулирайте каишката на часовника, за да осигурите циркулация на въздуха.
- Не използвайте прекомерно количество продукти за грижа за кожата на китката, където носите смартчасовника.
- Ако имате кожна алергия или изпитвате дискомфорт, свалете часовника и се консултирайте с лекар.

### Информация за безопасност

Заредете батерията преди първото използване. Ако планирате да не използвате устройството за дълъг период, изключете го. Препоръчва се батерията да се зарежда поне веднъж на 3 месеца, дори когато часовникът не се използва. Избягвайте намокряне и постоянно излагане на вода. Не приближавайте продукта до източници на огън и топлина. Не разглобявайте корпуса сами, използвайте само квалифицирани сервизни центрове.

#### Зареждане на устройството

Закупеното от Вас устройство има функция за индукционно зареждане. За да започнете зареждането, свържете зареждащия модул към електрическата мрежа.

След това поставете долната част на часовника върху зареждащия модул. Зареждането трябва да започне автоматично.

Изтегляне на приложението за управление на Tracer ORBIT

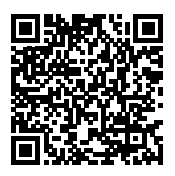

Сканирайте QR кода с мобилния си телефон, за да изтеглите приложението Da Fit.

Ако сканирането не работи, следвайте стъпките по-долу:

За iOS изберете App Store и потърсете Da Fit.

За Android изберете Google Play, за да изтеглите и инсталирате Da Fit.

Забележка: Вашият мобилен телефон трябва да поддържа Android 5.1/iOS 8.0 или по-нова версия и Bluetooth 4.0 или по-нова версия.

#### Свързване на смартчасовника с приложението

Влезте в приложението на телефона си и докоснете иконата УСТРОЙСТВА.

В горната част на екрана ще видите пълен списък на всички устройства, намерени в близост до вашия мобилен телефон. Уверете се, че вашият часовник е включен и е в списъка. Щракнете върху името му, за да се свържете.

#### Bluetooth връзка

Когато приложението се свърже успешно с Bluetooth на часовника:

- Телефонът автоматично ще покаже заявка за "сдвояване", кликнете "позволи".
- При някои марки мобилни телефони не е необходимо да се показва съгласие за потвърждение на сдвояването. След свързване с Bluetooth функцията за ВТ разговори също се активира директно.

След успешно сдвояване можете да приемате и осъществявате телефонни разговори директно на часовника.

#### Прекъсване на Bluetooth връзка

Android: За мобилен телефон с Android устройството може да бъде изключено от телефона, като кликнете върху опцията Премахване на устройство в приложението.

iPhone: Влезте в настройките на мобилния телефон – Bluetooth, намерете Tracer ORBIT, кликнете върху иконата вдясно и игнорирайте устройството. Часовникът и мобилният телефон ще се разкачат.

#### Функции на Tracer ORBIT Включване

За да включите устройството, задръжте горния бутон на часовника за около 3 секунди.

#### Основни функции

След първото сдвояване на часовника и приложението времето и датата в мобилния телефон ще се синхронизират.

#### 1. Броене на стъпки, разстояние и калории

Носете смарт гривната на китката си и тя автоматично ще брои стъпките, разстоянието и калориите.

#### 2. Мониторинг на съня

Носете смарт гривната през нощта, за да оцените фазите и състоянието на съня. Ще видите кога сте имали дълбок и лек сън и ще можете да обобщите общото време за сън. Сензорът може да измерва качеството на съня въз основа на обхвата и честотата на движенията на китката по време на сън.

BG

Забележка: Поради различното време за сън и навиците на потребителя времето за мониторинг на съня е само ориентировъчно.

#### 3. Измерване на пулса

Влезте в интерфейса за измерване на пулса, моторът ще вибрира веднъж след съобщенията «Започнете измерването» и «Спрете», а след измерването ще се покажат текущите данни.

#### 4. Спорт

Спортен интерфейс: ходене, бягане, колоездене, скачане на въже, бадминтон, баскетбол, футбол.

### 5. AI

Кликнете върху съответната икона и чрез свързване с мобилния телефон говоримият език на потребителя ще бъде преобразуван в текст, интелигентен диалог и интелигентно взаимодействие под формата на незабавни въпроси и отговори.

#### 6. ВТ обаждания

Включете функцията Bluetooth на телефона и смартчасовника си. Телефонът ще търси Bluetooth на смартчасовника и ще инициира сдвояването. Когато и двете страни потвърдят сдвояването, ще се появи съобщение за успешно свързване. Кликнете върху клавиатурата на часовника, за да изберете и приемете обаждането.

#### 7. Кръвно налягане

Влезте в интерфейса за измерване на кръвното налягане, моторът ще вибрира веднъж след «Започнете измерването» и «Спрете», и ще се покажат текущите данни от измерването. Средата за измерване на кръвното налягане трябва да бъде тиха и с подходяща

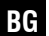

температура. Преди измерването потребителят трябва да почива поне 5 минути и да избягва напрежение, безпокойство и емоционално възбуда. Повторете три пъти измерването на кръвното налягане с интервал от 2 минути. Запишете средната стойност от трите измервания.

#### 8. Кислород в кръвта

Влезте в интерфейса за измерване на кислорода в кръвта, моторът ще вибрира веднъж след «Започнете измерването» и «Спрете», и ще се покажат текущите данни от измерването. Концентрация на кислород в кръвта.

Забележка: Измерените данни за кръвното налягане и кислорода в кръвта са само за информация и не могат да бъдат използвани като основа за медицински цели.

#### 9. Времето

Страницата за времето ще покаже текущото време за днес. Плъзнете нагоре, за да видите прогнозата за времето за следващите 6 дни.

За да получите информация за времето, преди да получите данни, трябва да се свържете с мобилното устройство. Ако времето за изключване е дълго, информацията за времето не може да бъде актуализирана.

### 10. Съобщения

Съдържанието на съобщението може да се преглежда в информационния интерфейс на устройството (на екрана). Могат да се съхраняват до пет съобщения. След съхраняването на пет съобщения по-рано показаните съобщения ще бъдат заменени едно по едно с нови.

### 11. Управление на музиката

След свързване с мобилния телефон смарт гривната може да управлява музикалния плейър на мобил ния телефон. Когато мобилният телефон възпроизвежда музика, можете да използвате часовника, за да управлявате телефона за възпроизвеждане/пауза на предишна песен и следваща песен.

### 12. Настройки

Кликнете върху иконата «Настройки», за да влезете в списъка с функции, който включва стил на менюто, начин на показване на екрана, батерия, интензивност на вибрациите, език, QR код, настройка на времето, система, изключване, информация и възстановяване на фабричните настройки.

### Откачане на устройството

За мобилен телефон с Android устройството може да се откачи от телефона, като кликнете върху опцията Премахване на устройството в приложението.

За мобилен телефон Apple след премахване на сдвояването кликнете върху символа вдясно в Настройки – Bluetooth и изберете опцията за игнориране на устройството.

### Бележки

- Устройството Tracer ORBIT, което сте придобили, позволява използването му при тежки атмосферни условия. Интензивната тренировка, при която устройството е в контакт с потта, не представлява проблем за него.
- Това обаче не означава, че устройството е напълно водоустойчиво. Помнете да избягвате плуването с устройството на ръката и пълното му потапяне във вода.

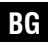

 Също така не препоръчваме носенето на устройството на китката 24/7. Постоянният контакт с кожата не ѝ позволява да диша свободно. Уверете се, че преди да поставите часовника на китката си, страната в контакт с кожата е суха.

Максимална мощност на предаване (E.I.R.P) ≤20 dBm Обхват на работа на устройството: 2400 MHz – 2483,5 MHz; 100–300 kHz

Максимално допустима интензивност на магнитното поле (Н-поле) на разстояние 10 метра: 42 dBµA/m.

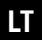

### Schemos aprašymas

- 1. ljungimas/išjungimas; ekrano išjungimas
- 2. Sporto režimų įjungimas
- 3. Indukcinis įkrovimas

### Priežiūros patarimai:

- Reguliariai valykite išmanųjį laikrodį, ypač jo vidinę pusę, ir laikykite jį sausą.
- Reguliuokite laikrodžio dirželį, kad užtikrintumėte oro cirkuliaciją.
- Nenaudokite per didelio kiekio odos priežiūros priemonių ant riešo, ant kurio dėvite išmanųjį laikrodį.
- Jei turite odos alergiją ar jaučiate diskomfortą, nusiimkite laikrodį ir kreipkitės į gydytoją.

### Saugumo informacija

Prieš pirmą naudojimą įkraukite bateriją. Jei planuojate nenaudoti įrenginio ilgą laiką, išjunkite jį. Rekomenduojama įkrauti bateriją bent kartą per 3 mėnesius, net jei laikrodis nenaudojamas. Venkite laistyti ir nuolatinio sušlapimo. Nelaikykite gaminio prie ugnies ir šilumos šaltinių. Nesirinkite įrenginio korpuso patys, naudokitės tik kvalifikuotais serviso centrais.

### Prietaiso įkrovimas

Jūsų įsigytas prietaisas turi indukcinio įkrovimo funkciją. Norėdami pradėti įkrovimą, prijunkite įkrovimo modulį prie elektros tinklo. Tada padėkite laikrodžio apačią ant įkrovimo modulio. Įkrovimas turėtų prasidėti automatiškai.

### Tracer ORBIT laikrodžio valdymo programos atsisiuntimas

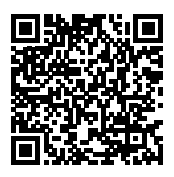

Nuskenuokite QR kodą savo mobiliuoju telefonu, kad atsisiųstumėte "Da Fit" programą.

Jei nuskaitymas neveikia, atlikite šiuos veiksmus:

iOS atveju pasirinkite "App Store" ir ieškokite "Da Fit".

Android atveju pasirinkite "Google Play", kad atsisiųstumėte ir įdiegtumėte "Da Fit".

Pastaba: Jūsų mobilusis telefonas turi palaikyti "Android 5.1"/"iOS 8.0" ar naujesnę versiją ir "Bluetooth 4.0" ar naujesnę versiją.

### Išmaniojo laikrodžio susiejimas su programa

Atidarykite programą telefone ir palieskite piktogramą PRIETAISAI. Ekrano viršuje matysite visų šalia jūsų mobiliojo telefono rastų įrenginių sąrašą.

Įsitikinkite, kad jūsų laikrodis įjungtas ir yra sąraše.

Spustelėkite jo pavadinimą, kad prisijungtumėte.

### Bluetooth ryšys

Kai programa sėkmingai prisijungs prie laikrodžio Bluetooth:

- Telefonas automatiškai parodys prašymą "susieti", spustelėkite "leisti".
- Kai kuriems mobiliojo telefono prekių ženklams nereikia rodyti patvirtinimo dėl susiejimo. Prisijungus prie Bluetooth, BT skambučių funkcija taip pat bus tiesiogiai įjungta. Sėkmingai susiejus, galite priimti ir skambinti telefonu tiesiogiai iš laikrodžio.

### Bluetooth ryšio nutraukimas

Android: Android mobiliojo telefono atveju, įrenginį galima atjungti nuo telefono, spustelėjus programos parinktį Pašalinti įrenginį. iPhone: Įeikite į mobiliojo telefono nustatymus – Bluetooth, raskite Tracer ORBIT, spustelėkite piktogramą dešinėje ir ignoruokite įrenginį. Laikrodis ir mobilusis telefonas atsijungs.

#### Tracer ORBIT funkcijos liungimas

Norėdami įjungti įrenginį, palaikykite viršutinį laikrodžio mygtuką apie 3 sekundes.

### Pagrindinės funkcijos

Po pirmo laikrodžio ir programos susiejimo mobiliojo telefono laikas ir data bus sinchronizuoti.

### 1. Žingsnių skaičiavimas, atstumas ir kalorijos

Nešiokite išmanųjį apyrankę ant riešo, ir ji automatiškai skaičiuos žingsnius, atstumą ir kalorijas.

### 2. Miego stebėjimas

Nešiokite išmanųjį apyrankę naktį, kad galėtumėte įvertinti miego etapus ir būklę. Matysite, kada miegojote giliai ir lengvai, ir galėsite apibendrinti bendrą miego laiką. Jutiklis gali įvertinti miego kokybę pagal riešo judesių diapazoną ir dažnumą miego metu.

Pastaba: Dėl skirtingo miego laiko ir įpročių miego stebėjimo laikas yra tik orientacinis.

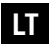

### 3. Širdies ritmo matavimas

Įeikite į širdies ritmo matavimo sąsają, variklis vieną kartą vibruos po pranešimų "Pradėti matavimą" ir "Sustabdyti", o po matavimo bus rodomi dabartiniai duomenys.

### 4. Sportas

Sporto sąsaja: vaikščiojimas, bėgimas, dviračiai, šokinėjimas per virvę, badmintonas, krepšinis, futbolas.

### 5. Dirbtinis intelektas (AI)

Spustelėkite atitinkamą piktogramą ir, prisijungus prie mobiliojo telefono, vartotojo kalba bus paversta tekstu, išmaniuoju dialogu ir išmaniąja sąveika tiesioginių klausimų ir atsakymų forma.

### 6. BT skambučiai

ljunkite Bluetooth funkciją telefone ir išmaniajame laikrodyje. Telefonas ieškos išmaniojo laikrodžio Bluetooth ir inicijuos susiejimą. Kai abi pusės patvirtins susiejimą, pasirodys pranešimas apie sėkmingą prisijungimą. Spustelėkite laikrodžio klaviatūrą, kad pasirinktumėte ir priimtumėte skambutį.

### 7. Kraujo spaudimas

Įeikite į kraujo spaudimo matavimo sąsają, variklis vieną kartą vibruos po "Pradėti matavimą" ir "Sustabdyti", ir bus rodomi dabartiniai matavimo duomenys. Kraujo spaudimo matavimo aplinka turi būit iyli ir tinkamos temperatūros. Prieš matavimą vartotojas turi pailsėti bent 5 minutes ir vengti įtampos, nerimo ir emocinio jaudulio. Kartokite kraujo spaudimo matavimą tris kartus 2 minučių intervalu. Užrašykite tris rodmenis vidurkį.

# LT

### 8. Kraujo deguonis

Įeikite į kraujo deguonies matavimo sąsają, variklis vieną kartą vibruos po "Pradėti matavimą" ir "Sustabdyti", ir bus rodomi dabartiniai matavimo duomenys. Kraujo deguonies koncentracija.

Pastaba: Kraujo spaudimo ir kraujo deguonies koncentracijos matavimo duomenys yra tik informaciniai ir negali būti naudojami medicininiais tikslais.

### 9. Orai

Oro sąlygų puslapyje bus rodoma šiandienos orų prognozė. Pasislinkite aukštyn, kad pamatytumėte kitos 6 dienų orų prognozę. Norėdami gauti informaciją apie orus, prieš gaudami duomenis turite prisijungti prie mobiliojo įrenginio. Jei atjungimo laikas yra ilgas, informacija apie orus negali būti atnaujinta.

### 10. Žinutės

Žinučių turinį galima peržiūrėti įrenginio informacijos sąsajoje (ekrane). Galima išsaugoti iki penkių žinučių. Išsaugojus penkias žinutes, anksčiau rodomos žinutės bus pakeistos naujomis.

### 11. Muzikos valdymas

Prisijungus prie mobiliojo telefono, išmanusis apyrankė gali valdy ti mobiliojo telefono muzikos grotuvą. Kai mobilusis telefonas groja muziką, galite naudoti laikrodį muzikos leistuvui valdyti, kad grotumėte/ pauzėtumėte, ankstesnį ar kitą kūrinį.

### 12. Nustatymai

Spustelėkite "Nustatymai" piktogramą, kad pasiektumėte funkcijų sąrašą, kuris apima meniu stilių, ekrano rodymo būdą, bateriją, vibracijos intensyvumą, kalbą, QR kodą, laiko nustatymą, sistemą, išjungimą, informaciją ir gamyklinių nustatymų atkūrimą.

### Įrenginio atjungimas

Android: Android mobiliojo telefono atveju įrenginį galima atjungti nuo telefono, spustelėjus programos parinktį "Pašalinti įrenginį". iPhone: Pašalinus susiejimą, spustelėkite dešinėje esančią piktogramą Nustatymuose – Bluetooth ir pasirinkite "ignoruoti įrenginį".

### Pastabos

- Jūsų įsigytas Tracer ORBIT įrenginys leidžia jį naudoti ekstremaliomis oro sąlygomis. Intensyvus treniruotės metu, kai įrenginys susiliečia su prakaitu, tai nesukelia problemų.
- Tačiau tai nereiškia, kad įrenginys yra visiškai atsparus vandeniui. Atminkite, kad negalima plaukioti su įrenginiu ant riešo ir pilnai panardinti į vandenį.
- Taip pat nerekomenduojame įrenginį nuolat dėvėti ant riešo. Nuolatinis kontaktas su oda neleidžia jai laisvai kvėpuoti. Taip pat prieš dėvėdami laikrodį ant riešo, įsitikinkite, kad sąlyčio su oda paviršius yra sausas.

Didžiausia siųstuvo galia (E.I.R.P) ≤20 dBm Įrenginio veikimo dažnių diapazonas: 2400 MHz – 2483,5 MHz; 100–300 kHz Didžiausias leistinas magnetinio lauko stipris (H-laukas) 10 metrų

atstumu: 42 dBµA/m.

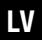

#### Shēmas apraksts

- 1. leslēgšana/izslēgšana; ekrāna izslēgšana
- 2. Sporta režīmu ievadīšana
- 3. Induktīvā uzlāde

### Uzturēšanas padomi:

- · Regulāri tīriet viedpulksteni, īpaši tā iekšpusi, un turiet to sausu.
- Regulējiet pulksteņa siksniņu, lai nodrošinātu gaisa cirkulāciju.
- Neizmantojiet pārāk daudz ādas kopšanas līdzekļu uz plaukstas, kur nēsājat viedpulksteni.
- Ja jums ir ādas alerģija vai jūtat diskomfortu, noņemiet pulksteni un konsultējieties ar ārstu.

### Drošības informācija

 Pirms pirmās lietošanas uzlādējiet akumulatoru. Ja plānojat nelietot ierīci ilgāku laiku, izslēdziet to. leteicams uzlādēt akumulatoru vismaz reizi 3 mēnešos, pat ja pulkstenis netiek izmantots. Izvairieties no slapināšanas un pastāvīgas samirkšanas. Neturiet izstrādājumu tuvu uguns un karstuma avotiem. Neizjauciet korpusu paši, izmantojiet tikai kvalificētus servisa centrus.

#### lerīces uzlāde

Jūsu iegādātajam ierīcei ir induktīvās uzlādes funkcija. Lai sāktu uzlādi, pieslēdziet uzlādes moduli elektrības tīklam.

Pēc tam novietojiet pulksteņa apakšējo daļu uz uzlādes moduļa. Uzlādei vajadzētu sākties automātiski.

### Tracer ORBIT pulksteņa vadības lietotnes lejupielāde

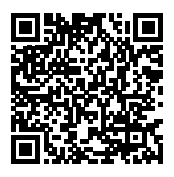

Skenējiet QR kodu ar savu mobilo tālruni, lai lejupielādētu lietotni Da Fit.

Ja skenēšana nedarbojas, izpildiet šos soļus:

iOS gadījumā izvēlieties App Store un meklējiet Da Fit.

Android gadījumā izvēlieties Google Play, lai lejupielādētu un instalētu Da Fit.

Piezīme: Jūsu mobilajam tālrunim jāatbalsta Android 5.1/iOS 8.0 vai jaunāka versija un Bluetooth 4.0 vai jaunāka versija.

### Viedpulksteņa savienošana ar lietotni

Atveriet lietotni tālrunī un pieskarieties ikonai IERĪCES.

Ekrāna augšdaļā redzēsiet pilnu visu ierīču sarakstu, kas atrastas jūsu mobilā tālruņa tuvumā.

Pārliecinieties, ka jūsu pulkstenis ir ieslēgts un ir sarakstā.

Noklikšķiniet uz tā nosaukuma, lai izveidotu savienojumu.

### Bluetooth savienojums

Kad lietotne veiksmīgi izveido savienojumu ar pulksteņa Bluetooth:

- Tālrunis automātiski parādīs pieprasījumu «pārī savienot», noklikšķiniet uz «atļaut».
- Dažiem mobilo tālruņu zīmoliem nav nepieciešams rādīt apstiprinājuma piekrišanu pārī savienošanai. Pēc savienošanas ar Bluetooth BT zvanu funkcija arī tieši aktivizējas. Pēc veiksmīgas savienošanas varat pieņemt un veikt tālruņa zvanus tieši no pulksteņa.

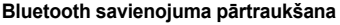

Android: Android mobilo tālruņu gadījumā ierīci var atvienot no tālruņa, noklikšķinot uz opcijas Noņemt ierīci lietotnē.

iPhone: leejiet mobilā tālruņa iestatījumos – Bluetooth, atrodiet Tracer ORBIT, noklikšķiniet uz ikonas labajā pusē un ignorējiet ierīci. Pulkstenis un mobilais tālrunis tiks atvienoti.

## Tracer ORBIT funkcijas

leslēgšana

Lai ieslēgtu ierīci, turiet augšējo pogu pulkstenī aptuveni 3 sekundes.

#### Galvenās funkcijas

Pēc pirmās pulksteņa un lietotnes savienošanas mobilā tālruņa laiks un datums tiks sinhronizēti.

#### 1. Solis skaitīšana, attālums un kalorijas

Nēsājiet viedo aproci uz plaukstas, un tā automātiski skaitīs soļus, attālumu un kalorijas.

#### 2. Miega monitorēšana

Nēsājiet viedo aproci naktī, lai novērtētu miega posmus un stāvokli. Jūs redzēsiet, kad jums bija dziļais un vieglais miegs, un varēsiet apkopot kopējo miega laiku. Sensors var noteikt miega kvalitāti, pamatojoties uz plaukstas kustību diapazonu un biežumu miega laikā. Piezīme: Tā kā miega laiks un lietotāja paradumi ir atšķirīgi, miega monitoringa laiks ir tikai orientējošs.

### 3. Pulsa mērīšana

leejiet pulsa mērījumu saskarnē, motors vienu reizi vibrēs pēc paziņojumiem «Sākt mērījumu» un «Pārtraukt», un pēc mērījuma tiks parādīti aktuālie dati.

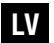

### 4. Sports

Sporta saskarne: staigāšana, skriešana, riteņbraukšana, lecamaukla, badmintons, basketbols, futbols.

### 5. AI

Klikšķiniet uz atbilstošās ikonas, un, savienojoties ar mobilo tālruni, lietotāja runātais valoda tiks pārvērsta tekstā, intelektualizētā dialogā un inteliģentā mijiedarbībā tūlītēju jautājumu un atbilžu formā.

### 6. BT zvani

leslēdziet Bluetooth funkciju savā telefonā un viedpulkstenī. Telefons meklēs viedpulksteņa Bluetooth un uzsāks pārī savienošanu. Kad abas puses apstiprinās pārī savienošanu, parādīsies paziņojums par veiksmīgu savienojumu. Klikšķiniet uz pulksteņa tastatūras, lai izvēlētos un pieņemtu zvanu.

#### 7. Asinsspiediens

leejiet asinsspiediena mērījumu saskarnē, motors vienu reizi vibrēs pēc paziņojumiem «Sākt mērījumu» un «Pārtraukt», un parādīsies aktuālie mērījumu dati. Asinsspiediena mērīšanas videi jābūt klusai un ar piemērotu temperatūru. Pirms mērījuma lietotājam vajadzētu atpūsties vismaz 5 minūtes un izvairīties no spriedzes, trauksmes un emocionāla uzbudinājuma. Atkārtojiet asinsspiediena mērījumu trīs reizes ar 2 minūšu intervālu. Pierakstiet trīs mērījumu vidējo vērtību.

### 8. Asins skābeklis

leejiet asins skābekļa mērījumu saskarnē, motors vienu reizi vibrēs pēc paziņojumiem «Sākt mērījumu» un «Pārtraukt», un parādīsies aktuālie mērījumu dati. Asins skābekļa koncentrācija.

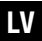

Piezīme: Asinsspiediena un asins skābekļa mērījumu dati ir tikai informatīvi un tos nevar izmantot medicīniskiem mērķiem.

### 9. Laikapstākļi

Laikapstākļu lapa parādīs šodienas aktuālos laikapstākļus. Pārvelciet uz augšu, lai skatītu nākamo 6 dienu laikapstākļu prognozi. Lai saņemtu laikapstākļu informāciju, pirms datu saņemšanas jāpieslēdzas mobilajai ierīcei. Ja atvienošanas laiks ir ilgs, laikapstākļu informācija nevar tikt atjaunināta.

### 10. Ziņojumi

Ziņojuma saturu var apskatīt ierīces informācijas saskarnē (uz ek rāna). Var saglabāt līdz pieciem ziņojumiem. Pēc piecu ziņojumu saglabāšanas iepriekš rādītie ziņojumi tiks pakāpeniski aizstāti ar jauniem.

### 11. Mūzikas vadība

Pēc savienojuma ar mobilo tālruni viedā aproce var vadīt mobilā tālruņa mūzikas atskaņotāju. Kad mobilais tālrunis atskaņo mūziku, varat izmantot pulksteni, lai vadītu tālruņa mūzikas atskaņošanu/pauzēšanu, iepriekšējās un nākamās dziesmas atskaņošanu.

### 12. lestatījumi

Klikšķiniet uz «lestatījumi» ikonas, lai piekļūtu funkciju sarakstam, kas ietver izvēlnes stilu, ekrāna attēlošanas veidu, akumulatoru, vibrācijas intensitāti, valodu, QR kodu, laika iestatījumu, sistēmu, izslēgšanu, informāciju un rūpnīcas iestatījumu atjaunošanu.

### lerīces atvienošana

Android: Android mobilā tālruņa gadījumā ierīci var atvienot no tālruņa, noklikšķinot uz opcijas «Noņemt ierīci» lietotnē.

iPhone: Pēc savienošanas noņemšanas noklikšķiniet uz simbola labajā pusē lestatījumos – Bluetooth un izvēlieties ignorēt ierīci.

### Piezīmes

- legādātais Tracer ORBIT ierīce ļauj izmantot to skarbos laikapstākļos. Intensīvas treniņu laikā, kad ierīce nonāk saskarē ar sviedriem, tas nerada problēmas.
- Tomēr tas nenozīmē, ka ierīce ir pilnīgi ūdensizturīga. Neaizmirstiet izvairīties no peldēšanas ar ierīci uz rokas un pilnīgas iegremdēšanas ūdenī.
- Mes arī neiesakām nesāt ierīci uz plaukstas 24/7. Pastāvīgais kontakts ar ādu neļauj tai brīvi elpot. Pārliecinieties, ka pirms pulksteņa uzlikšanas uz plaukstas, tā virsma, kas nonāk saskarē ar ādu, ir sausa.

Maksimālā raidītāja jauda (E.I.R.P) ≤20 dBm Ierīces darbības frekvenču diapazons: 2400 MHz – 2483,5 MHz; 100–300 kHz

Maksimāli pieļaujamais magnētiskā lauka stiprums (H-lauks) 10 metru attālumā: 42 dB $\mu\text{A/m}.$ 

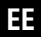

#### Skeemi kirjeldus

- 1. Sisselülitamine/väljalülitamine; ekraani väljalülitamine
- 2. Spordirežiimide sisenemine
- 3. Induktiivne laadimine

### Hooldusnõuanded:

- Puhastage nutikella regulaarselt, eriti selle sisekülge, ja hoidke seda kuivana.
- · Reguleerige kella rihma, et tagada õhu liikumine.
- Ärge kasutage randmel, kus kannate nutikella, liiga palju nahahooldustooteid.
- Kui teil on nahal allergia või tunnete ebamugavust, võtke kell ära ja pöörduge arsti poole.

#### Ohutusinformatsioon

Enne esimest kasutamist laadige aku täis. Kui plaanite seadet pikemaks ajaks mitte kasutada, lülitage see välja. Soovitatav on akut laadida vähemalt kord kolme kuu jooksul, isegi kui kella ei kasutata. Vältige kella kastmist ja pidevat märjaks saamist. Ärge hoidke seadet tule ja kuumuse allikate läheduses. Ärge võtke korpust ise lahti, kasutage ainult kvalifitseeritud teeninduskeskusi.

#### Seadme laadimine

Ostetud seadmel on induktiivse laadimise funktsioon. Laadimise alustamiseks ühendage laadimismoodul vooluvõrku.

Seejärel asetage kella alumine osa laadimismoodulile. Laadimine peaks algama automaatselt.

### Tracer ORBIT kella juhtimisrakenduse allalaadimine

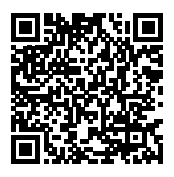

Skaneerige oma mobiiltelefoniga QR-kood, et alla laadida rakendus Da Fit.

Kui skaneerimine ei tööta, järgige allolevaid samme:

iOS-i puhul valige App Store ja otsige Da Fit.

Androidi puhul valige Google Play, et alla laadida ja installida Da Fit. Märkus: Teie mobiiltelefon peab toetama Android 5.1/iOS 8.0 või uuemat versiooni ja Bluetooth 4.0 või uuemat versiooni.

### Nutikella sidumine rakendusega

Avage rakendus oma telefonis ja puudutage ikooni SEADMED. Ekraani ülaosas näete täielikku loendit kõikidest seadmetest, mis on leitud teie mobiiltelefoni lähedusest.

Veenduge, et teie kell oleks sisse lülitatud ja loendis.

Klõpsake selle nimele, et ühendus luua.

### Bluetooth-ühendus

Kui rakendus on edukalt ühendatud kella Bluetoothiga:

- 1. Telefon kuvab automaatselt «sidumise» taotluse, klõpsake «luba».
- Mõne mobiiltelefoni kaubamärgi puhul ei ole vaja sidumise kinnitust näidata. Pärast Bluetoothiga ühendamist lülitub BT-kõne funktsioon ka otse sisse. Pärast edukat sidumist saate telefonikõnesid otse kellalt vastu võtta ja teha.

### Bluetooth-ühenduse katkestamine

Android: Android-mobiiltelefoni puhul saab seadme telefonist lahti ühendada, klõpsates rakenduses valikut Eemalda seade. iPhone: Sisenege mobiiltelefoni seadistustesse – Bluetooth, leidke Tracer ORBIT, klõpsake paremal asuvat ikooni ja ignoreerige seadet. Kell ja mobiiltelefon lahutatakse.

#### Tracer ORBIT funktsioonid Sisselülitamine

Seadme sisselülitamiseks hoidke kella ülemist nuppu umbes 3 sekundit all.

#### Põhifunktsioonid

Pärast kella ja rakenduse esmast sidumist sünkroonitakse mobiiltelefoni aeg ja kuupäev.

#### 1. Sammude lugemine, vahemaa ja kalorid

Kandke nutikat käevõru randmel ja see loendab automaatselt samme, vahemaad ja kaloreid.

#### 2. Une jälgimine

Kandke nutikat käevõru öösel, et hinnata une etappe ja seisundit. Näete, millal teil oli sügav ja kerge uni ning saate kokku võtta kogu uneaja. Andur võib mõõta une kvaliteeti randme liikumise ulatuse ja sageduse põhjal une ajal.

Märkus: Kuna uneaeg ja kasutaja harjumused on erinevad, on une jälgimise aeg ainult soovituslik.

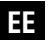

### 3. Pulsi mõõtmine

Sisenege pulsi mõõtmise liidesesse, mootor vibreerib üks kord pärast teadet «Alusta mõõtmist» ja «Peata», ning pärast mõõtmist kuvatakse praegused andmed.

### 4. Sport

Spordi liides: kõndimine, jooksmine, jalgrattasõit, hüppenöör, sulgpall, korvpall, jalgpall.

### 5. Tehisintellekt (AI)

Klõpsake vastavat ikooni ja mobiiltelefoniga ühenduse loomisel teisendatakse kasutaja räägitud keel tekstiks, nutikaks dialoogiks ja nutikaks suhtluseks vahetute küsimuste ja vastuste vormis.

### 6. BT-kõned

Lülitage sisse Bluetooth-funktsioon oma telefonis ja nutikellas. Telefon otsib nutikella Bluetoothi ja algatab sidumise. Kui mõlemad pooled kinnitavad sidumise, kuvatakse teade eduka ühenduse kohta. Klõpsake kella klaviatuuril, et valida ja vastu võtta kõne.

### 7. Vererõhk

Sisenege vererõhu mõõtmise liidesesse, mootor vibreerib üks kord pärast teadet «Alusta mõõtmist» ja «Peata», ning kuvatakse praegused mõõtmisandmed. Vererõhu mõõtmise keskkond peaks olema vaikne ja sobiva temperatuuriga. Enne mõõtmist peaks kasutaja puhkama vähemalt 5 minutit ja vältima pingeid, ärevust ja emotsionaalset erutust. Korrake vererõhu mõõtmist kolm korda 2-minutiliste vahedega. Salvestage kolme mõõtmise keskmine.

#### 8. Vere hapnik

Sisenege vere hapniku mõõtmise liidesesse, mootor vibreerib üks kord pärast teadet «Alusta mõõtmist» ja «Peata», ning kuvatakse praegused mõõtmisandmed. Vere hapnikusisaldus.

Märkus: Vererõhu ja vere hapnikusisalduse mõõdetud andmed on ainult informatiivsed ja neid ei saa kasutada meditsiinilistel eesmärkidel.

### 9. Ilm

Ilmaleht kuvab tänase ilma. Pühkige üles, et vaadata järgmise 6 päeva ilmaprognoosi.

Ilmateabe saamiseks peate enne andmete saamist mobiilseadmega ühendust looma. Kui ühenduse katkestamise aeg on pikk, ei saa ilmateavet värskendada.

#### 10. Sõnumid

Sõnumi sisu saab vaadata seadme teabe liideses (ekraanil). Saab salvestada kuni viis sõnumit. Pärast viie sõnumi salvestamist asendatakse varem kuvatud sõnumid ükshaaval uutega.

#### 11. Muusika juhtimine

Pärast mobiiltelefoniga ühenduse loomist saab nutikas käevõru juhtida mobiiltelefoni muusikamängijat. Kui mobiiltelefon mängib muusikat, saate kella abil juhtida telefoni muusika esitamiseks/peatamiseks, eelmist või järgmist lugu.

#### 12. Seaded

Klõpsake ikoonil «Seaded», et pääseda funktsioonide loendisse, mis sisaldab menüü stiili, ekraani kuvamisviisi, akut, vibratsiooni intensiivsust, keelt, QR-koodi, aja seadistust, süsteemi, väljalülitamist, teavet ja tehase seadete taastamist.

### Seadme lahtiühendamine

Android: Androidi mobiiltelefoni puhul saab seadme telefonist lahti ühendada, klõpsates rakenduses valikut «Eemalda seade». iPhone: Pärast sidumise eemaldamist klõpsake paremal asuvale ikoonile Seadetes – Bluetooth ja valige «ignoreeri seadet».

### Märkused

- Tracer ORBIT seade, mille omanikuks olete saanud, võimaldab seda kasutada rasketes ilmastikutingimustes. Intensiivse treeningu ajal, kui seade puutub kokku higiga, ei tekita see probleeme.
- See ei tähenda siiski, et seade oleks täielikult veekindel. Pea meeles, et vältida ujumist seadmega randmel ja täielikku vee alla sukeldumist.
- · Samuti ei soovita me seadet randmel kanda 24/7.
- Pidev kokkupuude nahaga ei lase nahal vabalt hingata. Veenduge, et enne kella randmele panemist on kokkupuute pind nahaga kuiv.

Maksimaalne saatja võimsus (E.I.R.P) ≤20 dBm Seadme tööpiirkond: 2400 MHz – 2483,5 MHz; 100–300 kHz Maksimaalne lubatud magnetvälja tugevus (H-väli) 10 meetri kaugusel: 42 dBμA/m.

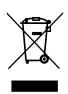

Symbol przekreślonego kosza na śmieci umieszczany na sprzęcie, opakowaniu lub dokumentach do niego dołączonych oznacza, że produktu nie wolno wyrzucać łącznie z innymi odpadami. Zużyty sprzęt może zawierać substancje posiadające właściwości trujące i rakotwórcze, niebezpieczne dla zdrowia i życia ludzi, ponadto zatruwające glebę oraz wody gruntowe. Obowiażkiem użytkownika jest przekazanie zużytego

sprzętu do wyznaczonego punktu zbiórki w celu właściwego jego przetworzenia. Więcej informacji na temat punktów utylizacji urządzeń można uzyskać od władz lokalnych, fim wylizacyjnych oraz w miejscu zakupu tego produktu. Gospodarstwo domowe spełnia ważną rolę w przyczynianiu się do ponownego użycia i odzysku surowców wtórnych, w tym recyclingu, zużytego sprzętu. Na tym etapie kształtuje się postawy, które wpływają na zachowanie współnego dobrą lakim jest czyste środowisko naturalne.

The symbol of a crossed-out wheeled bin placed on electronic or electrical equipment, its packaging or accompanying documents means that the product may not be thrown out together with other waste. Used equipment may contain substances with toxic and carcinogenic properties, hazardous to human health and life, and poisoning the soil and groundwater. It is the user's responsibility to hand over the used equipment to a designated collection point for its proper processing. For more information on recycling of electronic and electrical equipment, please contact your local authorities, waste disposal services and the place where you purchased this product.

The household plays an important role in contributing to the reuse and recovery of secondary raw materials, including recycling, waste equipment. At this stage, attitudes are formed that affect the preservation of the common good, which is a clean natural environment.

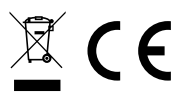

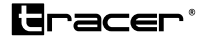

Producent:

Megabajt Sp. z o.o., ul. Rydygiera 8, 01-793 Warszawa e-mail: info@megabajt.com.pl, tel. +48 22 560 73 00